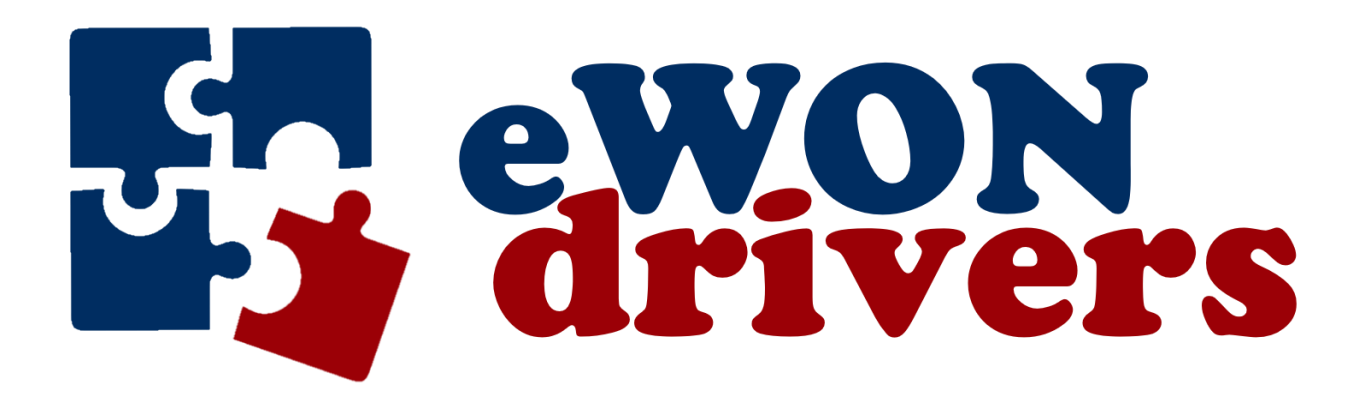

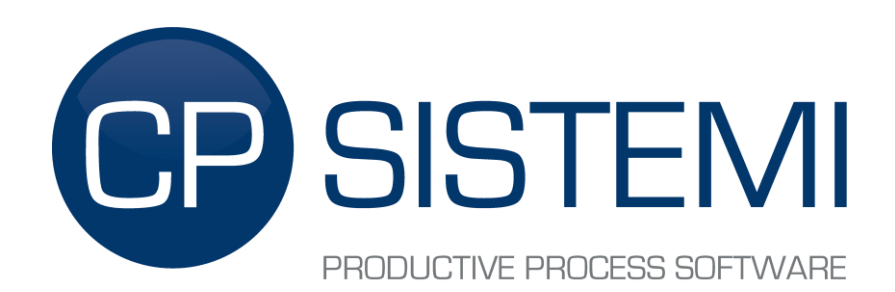

www.ewondrivers.com

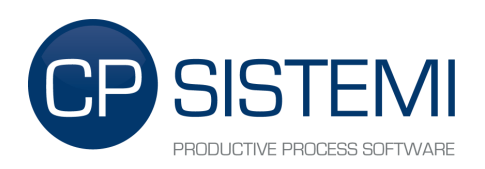

# TABLE OF CONTENTS

| TAE | BLE ( | OF CONTENTS                                       | 2 |
|-----|-------|---------------------------------------------------|---|
| 1.  | Pre   | eface                                             | 3 |
| 2.  | Ins   | tallation                                         | 4 |
| 2   | .1.   | Remove previous version                           | 4 |
| 2   | .2.   | Installation                                      | 6 |
| 2   | .3.   | TAG Setup                                         | 7 |
| 2   | .4.   | First run                                         | 8 |
| 2   | .5.   | License Key                                       | 8 |
| 2   | .6.   | Start and Stop commands                           | 9 |
| 3.  | TA    | G's structure1                                    | 0 |
| 3   | .1.   | Serial port or TCP/IP configuration TAG (Type 1)1 | 0 |
| 3   | .2.   | Device configuration TAG (Type 2)1                | 2 |
| 3   | .3.   | Variable TAG (Type 3)1                            | 3 |
| 3   | .4.   | TAG hierarchy1                                    | 5 |
| 3   | .5.   | State, Commands and Debug1                        | 6 |
|     | 3.5   | .1. Serial port configuration TAG1                | 6 |
|     | 3.5   | .2. Device configuration TAG1                     | 6 |
|     | 3.5   | .3. Command TAG1                                  | 6 |
| 4.  | TA    | G Customization2                                  | 0 |
| 5.  | Usi   | ng the MODBUS gateway2                            | 0 |

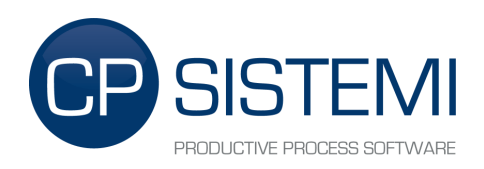

## 1. Preface

The **eWon drivers eXtender** provides eWON devices with a flexible solution for extending communication protocols. The software is installed directly into eWON device and can be controlled by the native web interface. For sake of simplicity the configuration is done via web interface, in the same way you setup an eWON TAG.

For each communication driver we provide a sample set of TAG already configured and ready to use.

This software can be evaluated in **demo mode** for 10 minutes from the eWON's startup. To enable demo mode you need to generate a demo license file for your eWON. To get a license file please visit <u>www.ewondrivers.com</u>

### **IMPORTANT**

lf

- a) you modify and save any tag's parameter (description, address, etc.) while **eWon drivers eXtender** is running <u>and</u>
- b) you are using a driver that is able to write the tag value to field and
- c) the global writing flag is enabled

then this will cause the driver to write a "zero" value to the tag's value and so to the field.

In order to avoid this behavior you have two options:

- 1. Disable the global writing flag during the tag setup phase. Please refer to chapter 3.5.3 Command TAG.
- 2. Stop **eWon drivers eXtender** during the tag setup phase. Please refer to chapters 2.6 Start and Stop commands and 3.5.3 Command TAG.

Drivers capable of writing tag values to field are available for **eWon drivers eXtender** version 4.0 and above. Please refer to the specific driver documentation to know if it is capable of writing tag values to field.

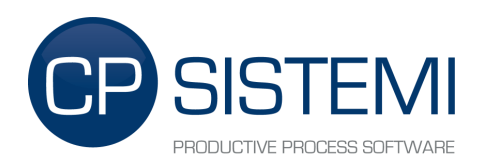

## 2. Installation

The installation phase consists of five steps:

- 1. File transfer
- 2. TAG Setup (driver's specific sample file)
- 3. First run
- 4. License Key
- 5. Start and Stop commands

### 2.1. Remove previous version

Before installing a new **eWon drivers eXtender** release you need to remove the previous installed version, if any. To do this you need to stop the JVM:

#### STOP:

http://IP-eWon/rcgi.bin/jvmCmd?cmd=stop

 $\times$ S 172.17.70.115/rcgi.bin/jvmCmd? × + ← → C (i) Non sicuro | 172.17.70.115/rcgi.bin/jvmCmd?cmd=stop : 🕶 🏠 😩 JVM Stopped

and delete the following contents that you can find under /usr directory using an FTP client like Filezilla:

- JavaApp
  - Directory with **eWon drivers eXtender**.
- Jvmrun
  - If this file exists **eWon drivers eXtender** starts when eWON starts.

eWon drivers Vers. 07 - User Manual

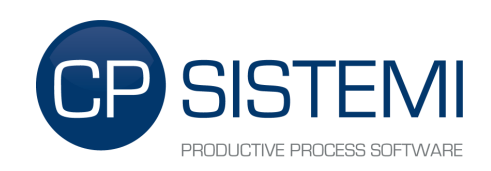

| 🔁 adm@172.17.70.103 - FileZilla                                                                                                    | 1                                                                                            |                                                                  |                                                     |                     |           |                                                                  |  |  |  |
|----------------------------------------------------------------------------------------------------|----------------------------------------------------------------------------------------------|------------------------------------------------------------------|-----------------------------------------------------|---------------------|-----------|------------------------------------------------------------------|--|--|--|
| <u>File Modifica V</u> isualizza <u>T</u> rasferimento <u>S</u> erver <u>S</u> egnalibri <u>Aj</u> uto <u>N</u> uova versione disponibile! |                                                                                              |                                                                  |                                                     |                     |           |                                                                  |  |  |  |
| N - N                                                                                                    | 3 💺 🛷   🗉 📯 🤔 🐧                                                                              |                                                                  |                                                     |                     |           |                                                                  |  |  |  |
| Host: 172.17.70.103 Nome uter                                                                                                    | nte: adm Pass                                                                                | word: •••                                                        | Porta:                                              | Connessione rapida  |           |                                                                  |  |  |  |
| Comando: LIST<br>Risposta: 150 Opening ASCII mode dat<br>Risposta: 226 Transfer complete.<br>Stato: Contenuto cartella letto con :         | a connection for directory listing<br>successo                                               |                                                                  |                                                     |                     |           | •                                                                |  |  |  |
| Sito locale: UWON DEVELOPMENT\eXtend                                                                                                    | ter eWon drivers\usr\<br>ati<br>I Release<br>enti vari<br>er eWon drivers<br>ample TAG<br>ti |                                                                  | ito remoto: /usr<br>∃ 🚡 /<br>⊕ 🕞 usr                |                     |           | ×                                                                |  |  |  |
| Nome file /                                                                                                    | Dimension Tipo file                                                                          | Ultim                                                            | Nome file /                                         |                     | Dimension | Tipo file                                                        |  |  |  |
| in<br>Config<br>JavaApp<br>in license<br>i jvmrun                                                                                          | Cartella<br>Cartella<br>Cartella<br>220 File                                                 | di file 26/08 (<br>di file 26/08 (<br>di file 26/08 (<br>26/08 ( | 〕<br>〕Config<br>〕JavaApp ←<br>〕license<br>到jvmrun ← |                     | 220       | Cartella di file<br>Cartella di file<br>Cartella di file<br>File |  |  |  |
| <                                                                                                    |                                                                                              | > <                                                              | ]                                                   |                     |           | >                                                                |  |  |  |
| 1 file e 3 cartelle. Dimensione totale: 220 b                                                                                              | /te                                                                                          | 1                                                                | file e 3 cartelle. Dimensio                         | ne totale: 220 byte |           |                                                                  |  |  |  |

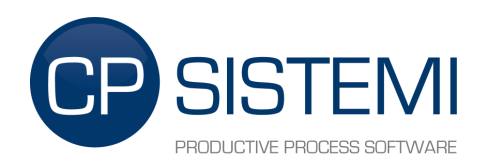

### 2.2. Installation

Extract the **eWon drivers eXtender** archive and upload the **"usr"** directory content in the eWON's **"/usr"** directory using an FTP client like Filezilla.

Usr's contents:

- Config
  - Directory with CSV file for custom TAG configuration.
- JavaApp
  - Directory with **eWon drivers eXtender**.
- license
  - Directory with license files.
- Jvmrun
  - If this file exists **eWon drivers eXtender** starts when eWON starts.

At the end of the transfer you should be in this state:

| 🛃 adm@172.17.70.103 - FileZilla                                                                                                    |                                                                                                    |                                                                  |                                  |                                        |             |                     |   |           |                                                                  |
|----------------------------------------------------------------------------------------------------|----------------------------------------------------------------------------------------------------|------------------------------------------------------------------|----------------------------------|----------------------------------------|-------------|---------------------|---|-----------|------------------------------------------------------------------|
| Elle Modifica <u>Vi</u> sualizza <u>T</u> rasferimento <u>S</u> erver <u>Segnalibri</u> <u>A</u> juto <u>N</u> uova versione disponibile!                                                                                                    |                                                                                                    |                                                                  |                                  |                                        |             |                     |   |           |                                                                  |
| 2 •                                                                                                    |                                                                                                    |                                                                  |                                  |                                        |             |                     |   |           |                                                                  |
| Host: 172.17.70.103 Nome                                                                                                    | utente: adm                                                                                                    | Pass <u>w</u> ord:                                               | •••                              | Porta                                  |             | Connessione rapida  | • |           |                                                                  |
| Comando: LIST<br>Risposta: 150 Opening ASCII mode<br>Risposta: 226 Transfer complete.<br>Stato: Contenuto cartella letto c                                                                                                    | data connection for director<br>on successo                                                                                    | y listing.                                                       |                                  |                                        |             |                     |   |           | <                                                                |
| Sito locale: \&Won DEVELOPMENT\eXi<br>@ Con<br>@ Con<br>@ | tender eWon drivers\usr\<br>npilati<br>tom Release<br>numenti vari<br>ender eWon drivers<br>eXample TAG<br>usr<br>genti<br>vON |                                                                  |                                  | Sito remoto:                           | /usr        |                     |   |           |                                                                  |
| Nome file /                                                                                                    | Dimension                                                                                                    | Tipo file                                                        | Ultim                            | Nome file /                            |             |                     |   | Dimension | Tipo file                                                        |
| inense<br>icense<br>icense<br>isense<br>isense<br>isense<br>isense<br>isense<br>isense<br>isense<br>isense<br>isense<br>isense<br>isense<br>isense<br>isense<br>isense                                                                                                    | 220 F                                                                                                    | Cartella di file<br>Cartella di file<br>Cartella di file<br>file | 26/0٤<br>26/0٤<br>26/0٤<br>26/0٤ | Config<br>Config<br>JavaApp<br>License |             |                     |   | 220       | Cartella di file<br>Cartella di file<br>Cartella di file<br>File |
| <                                                                                                    | 1                                                                                                    |                                                                  | >                                | <                                      |             |                     |   |           | >                                                                |
| 1 file e 3 cartelle. Dimensione totale: 22                                                                                                    | 0 byte                                                                                                    |                                                                  |                                  | 1 file e 3 cartell                     | e. Dimensio | ne totale: 220 byte |   |           |                                                                  |

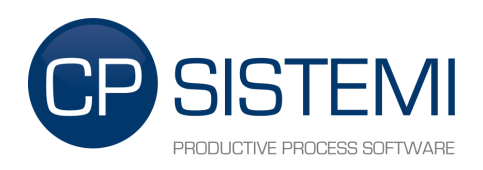

### 2.3. TAG Setup

For a quick configuration, for each type of protocol will be given a file **"var\_lst.csv"** for the automatic generation of some sample TAG. The samples in this guide will refer to *Aurora Power-One* protocol.

Open the **"Aurora PowerOne"** directory in the **"eXampleTAG"** directory. Here you can find the **"var\_lst.csv"** file. Upload **"var\_lst.csv"** in the eWON root directory.

At the end of the transfer you got a ready to use TAG List for an **Aurora Power-One** inverter on node address 2. (see chapter 3.2 for more information on node address)

At the end of the transfer you got this TAG list:

|                 |       | Q Filt    | er        |        |         | 😂   🖸 Add 👻 🗣 Edit | × Delete    | Configure Alarm action: |              |       |                                              |
|-----------------|-------|-----------|-----------|--------|---------|--------------------|-------------|-------------------------|--------------|-------|----------------------------------------------|
| MODE SETUP      |       |           | ٥         | 2      | æ       | Name               | Туре        | IO Server Topic         | IO Address 😻 | Value | Tag description                              |
| PAGES           | +     |           |           |        |         | INV1_Vout          | Floating po | MEM                     | INV1_Vout    | 0     | Grid Voltage [V]                             |
|                 | -     |           |           |        |         | INV1_lout          | Floating po | MEM                     | INV1_lout    | 0     | Grid Currrent [A]                            |
| Default         |       |           |           |        |         | INV1_Pout          | Floating po | MEM                     | INV1_Pout    | 0     | Grid Power [W]                               |
| System          |       |           |           |        |         | INV1_Fout          | Floating po | MEM                     | INV1_Fout    | 0     | Frequency [Hz]                               |
|                 |       |           |           |        |         | INV1_Vin1          | Floating po | MEM                     | INV1_Vin1    | 0     | Input 1 Voltage [V]                          |
| TAG GROUPS      |       |           |           |        |         | INV1_lin1          | Floating po | MEM                     | INV1_lin1    | 0     | Input 1 Current [A]                          |
| Group A Gro     | oup C |           |           |        |         | INV1_Pin1          | Floating po | MEM                     | INV1_Pin1    | 0     | A Input 1 Power [W]                          |
| Group B Gro     | oup D |           |           |        |         | INV1_Vin2          | Floating po | MEM                     | INV1_Vin2    | 0     | Input 2 Voltage [V]                          |
|                 |       |           |           |        |         | INV1_lin2          | Floating po | MEM                     | INV1_lin2    | 0     | Input 2 Current [A]                          |
|                 |       |           |           |        |         | INV1_Pin2          | Floating po | MEM                     | INV1_Pin2    | 0     | Input 2 Power [W]                            |
|                 |       |           |           |        |         | INV1_Vbulk         | Floating po | MEM                     | INV1_Vbulk   | 0     | Vbulk [V]                                    |
|                 |       |           |           |        |         | INV1_lleakDC       | Floating po | MEM                     | INV1_Ileak   | 0     | lleak (Dc/Dc) [mA]                           |
|                 |       |           |           |        |         | INV1_IleakINV      | Floating po | MEM                     | INV1_IleakI  | 0     | lleak (Inverter) [mA]                        |
|                 |       |           |           |        |         | INV1_Riso          | Floating po | MEM                     | INV1_Riso    | 0     | Isolation Resistance [mOhm]                  |
|                 |       |           |           |        |         | INV1_Tinv          | Floating po | MEM                     | INV1_Tinv    | 0     | Inverter Temperature [°C]                    |
|                 |       |           |           |        |         | INV1_Tbooster      | Floating po | MEM                     | INV1_Tboo    | 0     | Booster Temperature [°C]                     |
|                 |       |           |           |        |         | INV1_Fan1          | Floating po | MEM                     | INV1_Fan1    | 0     | Fan 1 Speed [%]                              |
|                 |       |           |           |        |         | INV1_Fan2          | Floating po | MEM                     | INV1_Fan2    | 0     | Fan 2 Speed [%]                              |
|                 |       |           |           |        |         | INV1_Fan3          | Floating po | MEM                     | INV1_Fan3    | 0     | Fan 3 Speed [%]                              |
|                 |       |           |           |        |         | INV1_Fan4          | Floating po | MEM                     | INV1_Fan4    | 0     | Fan 4 Speed [%]                              |
|                 |       |           |           |        |         | INV1_Fan5          | Floating po | MEM                     | INV1_Fan5    | 0     | Fan 5 Speed [%]                              |
|                 |       | 🗹 Au      | torefres  | h — Ra | ite:    | 1 🚔 sec.           |             |                         |              |       | Displaying 64 tags                           |
| eWON Name: eWON | Firmw | are: 13.3 | 3s0 (#792 | 2) S/  | 'N: 182 | 2-0177-21          |             |                         |              |       | Current time: 09/09/2019 17:16:27 Status 🥙 🦲 |

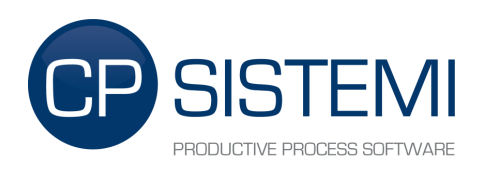

### 2.4. First run

If you correctly uploaded "jvmrun" on the "/usr" eWON's directory just reboot and wait for loading. Log messages are visible in the <u>Real Time Log</u> page of the eWON:

| Flexy #>          | Diagnostic > 🥑 Logs > | 契 Realtime       | logs                                                                           | Logged in as <b>&amp; Adm</b>    | 0           | 🎢 Wizar     | ards |
|-------------------|-----------------------|------------------|--------------------------------------------------------------------------------|----------------------------------|-------------|-------------|------|
| Q Filter tree     | Realtime Logs         |                  |                                                                                |                                  |             |             |      |
| Home              | Q, Filter             | Items to dis     | splay: 500 🗘 🖸                                                                 | Source:                          | All source: | 3           | -    |
| 🧭 Summary         | Time                  | Source           | Event                                                                          | Clock                            | E           | vent ld 🗍   |      |
| Tags              | 09/09/2019 16:08:19   | JVM              | at ModbusRtuDriver.run(Unknown Source)                                         | 2378510                          | )           | 50          | -    |
| 🏷 Values          | 09/09/2019 16:08:19   | JVM              | at ModbusRtuDriver.a(Unknown Source)                                           | 2378500                          | 3           | 49          |      |
| 🔔 Alarms          | 09/09/2019 16:08:19   | JVM              | at _CpDriver.socketErrorManage(Unknown Source)                                 | 2378500                          | 5           | 48          |      |
| Summary           | 09/09/2019 16:08:19   | JVM              | at java.lang.Exception.(Unknown Source)                                        | 237850/                          | \$          | 47          |      |
| 曼 History         | 09/09/2019 16:08:19   | JVM              | at Java.lang.Throwable.(Unknown Source)                                        | 2378507                          | 2           | 46          |      |
| ≓ IO Servers      | 09/09/2019 16:08:19   | JVM              | at java.lang.Throwable.(Unknown Source)                                        | 237850*                          | 1           | 45          |      |
| Diagnostic        | 09/09/2019 16:08:19   | JVM              | Java.Jang.Exception: TCP1: Java.lo.IOException: socket closed or uninitialized | 237849!                          | 5           | 44          |      |
|                   | 09/09/2019 16:08:19   | JVM              | ModbusRtuDriver: java.io.IOException: socket closed or uninitialized           | 2378475                          | 5           | 43          |      |
| J Logs            | 09/09/2019 15:39:37   | JVM              | TCP port TCP1 successfully open                                                | 657315                           |             | 42          |      |
| 💬 Event Logs      | 09/09/2019 15:39:37   | JVM              | (SocketConnection) Connector.open(socket://172.17.70.99:2000                   | 657047                           |             | 41          |      |
| Realtime Logs     | 09/09/2019 15:39:37   | JVM              | Serial port COM1 successfully open                                             | 657011                           |             | 40          |      |
| Scheduled Actions | 09/09/2019 15:39:32   | JVM              | ModbusRtuDriver: Load Configuration Tag Complete                               | 651591                           |             | 39          |      |
| 💎 Status 🔹 💿      | 09/09/2019 15:39:31   | JVM              | ModbusRtuDriver: license registered to cp-test-new-firmware                    | 651307                           |             | 38          |      |
| 📩 Files Transfer  | 09/09/2019 15:39:31   | JVM              | ModbusRtuDriver: license key is valid                                          | 651305                           |             | 37          |      |
| Setup o           | 09/09/2019 15:39:28   | JVM              | Start Modbus RTU Driver v. 05.01                                               | 648066                           |             | 36          |      |
|                   | 09/09/2019 15:39:26   | JVM              | ModbusRtuDriver: Load Configuration Tag Complete                               | 646226                           |             | 35          |      |
|                   | 09/09/2019 15:39:26   | JVM              | ModbusRtuDriver: license registered to cp-test-new-firmware                    | 645839                           |             | 34          |      |
|                   | 09/09/2019 15:39:26   | JVM              | ModbusRtuDriver: license key is valid                                          | 645837                           |             | 33          |      |
|                   | 09/09/2019 15:39:22   | JVM              | EwonUtils V1.03                                                                | 642022                           | 1           | 32          |      |
|                   | 09/09/2019 15:39:22   | JVM              | Start Modbus RTU Driver v. 05.01                                               | 642013                           | -           | 31          |      |
|                   | 09/09/2019 15:39:22   | JVM              | CPeDrivers V5.01 RC                                                            | 641603                           | 1           | 30          | *    |
|                   | Autorefresh — Rate:   | 30 🌲 s           | ec.                                                                            |                                  | Dis         | splaying 51 | logs |
| @ewon             | eWON Name: eWON Fir   | mware: 13.3s0 (# | 792) S/N: 1822-0177-21 CC                                                      | arrent time: 09/09/2019 17:18:07 | Status      | 0           |      |

### 2.5. License Key

The license file has the extension ".eKey" and must be uploaded in the "/usr/license" directory of the eWON. Every license file is used to enable the protocol to which it refers. Licenses are hardware bounded and cannot be transferred from one eWON to another.

There are two kind of license:

- demo license: all feature and drivers evaluable for 10 minute\*
- full license: unlimited time license

\*You can restart the eWON device to restart the evaluation period.

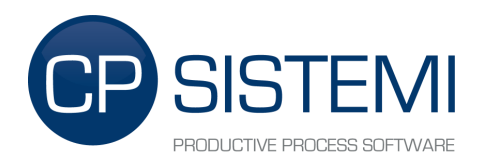

### 2.6. Start and Stop commands

If you need to Stop and Start the *Java Virtual Machine* and thus the **eWon drivers eXtender** open the following link address with your preferred web browser:

#### STOP:

http://IP-eWon/rcgi.bin/jvmCmd?cmd=stop

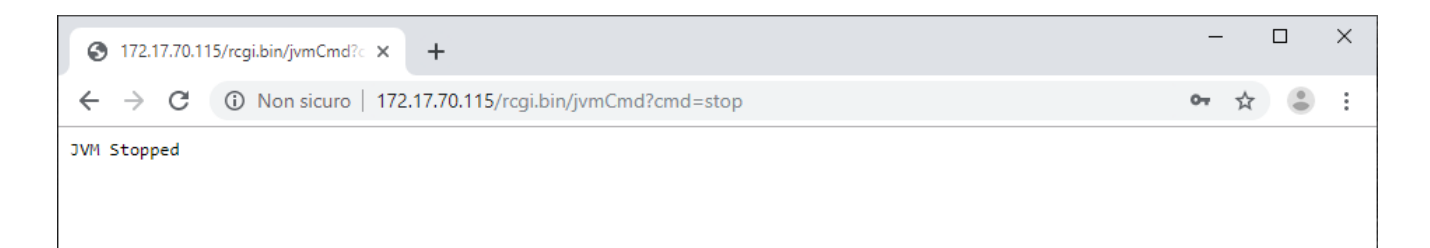

#### START:

http://IP-eWon/rcgi.bin/jvmCmd?cmd=start&runCmd=-heapsize 5M -classpath usr/JavaApp/eXtender.jar -emain eXtender

| 3 172.17.70.11                        | 5/rcgi.bin/jvmCmd? × +                                                                                                    | - |   | × |
|---------------------------------------|----------------------------------------------------------------------------------------------------|---|---|---|
| $\leftrightarrow \   \ni \   {\tt G}$ | 🛈 Non sicuro   172.17.70.115/rcgi.bin/jvmCmd?cmd=start&runCmd=-heapsize%205M%20-classpath%20usr/JavaApp/eXtender.jar%20-emain%20eXtender | ☆ | ۲ | : |
| Starting JVM<br>JVM started           |                                                                                                    |   |   |   |

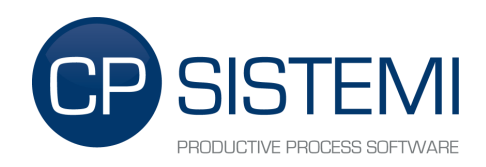

## 3. TAG's structure

TAGs used by **eWon drivers eXtender** can be divided into three types:

- Type 1: Serial ports configuration TAG
- Type 2: Devices configuration TAG
- Type 3: Variables TAG

For types 1 & 2 the **Description** field is used to store configuration parameters delimited by two star character (\*\*). Every TAG must be defined on the **MEM** I/O server.

For types 1 & 2 the **Type** field must be set to **Integer**.

For types 3 the **Type** field depends on the type of data.

### 3.1. Serial port or TCP/IP configuration TAG (Type 1)

This TAG contains the configuration parameters of serial port or Tcp/Ip socket.

Below are the steps for proper configuration:

- 1. Create a new TAG with a significant name, for example: **COM0**
- 2. Insert in the **Description** field the configuration parameter of the protocol:
  - <u>Parameter 1</u>: Name of the protocol. (ex. <u>AuroraPort</u> for Aurora Power-One)
  - <u>Separator</u>: "\*\*"
  - <u>Parameter 2</u>: Type of port: <u>Serial</u> for serial port, <u>Tcp</u> for Tcp/Ip socket.
  - <u>Parameter 3</u>: A comma separated list of serial port parameters or Tcp/Ip port parameters.

Parameters for Serial port:

(parameters must be inserted with the following format: Pa1=Value1;Par2=Value2;...)

| Parameter   | Default               | Description                                                                                                    |  |  |  |  |  |  |
|-------------|-----------------------|----------------------------------------------------------------------------------------------------|--|--|--|--|--|--|
| comm        | platform<br>dependent | The logical name of the port.                                                                                                    |  |  |  |  |  |  |
| baudrate    | platform<br>dependent | Fhe speed of the port.                                                                                                    |  |  |  |  |  |  |
| bitsperchar | 8                     | The number bits per character(7 or 8).                                                                                                    |  |  |  |  |  |  |
| stopbits    | 1                     | The number of stop bits per char(1 or 2)                                                                                                    |  |  |  |  |  |  |
| parity      | none                  | The parity can be odd, even, or none.                                                                                                    |  |  |  |  |  |  |
| blocking    | on                    | If on, wait for a full buffer when reading.                                                                                                    |  |  |  |  |  |  |
| autocts     | on                    | If on, wait for the CTS line to be on before writing.<br>IMPLIES autorts=on (even if not set - or set differently)<br>This option is not used in half duplex mode                                                                                                    |  |  |  |  |  |  |
| autorts     | on                    | If on, turn on the RTS line when the input buffer is not full. If off, the RTS line is always on. IMPLIES autocts=on (even if not set - or set differently) This option is not used in half duplex mode                                                                                                    |  |  |  |  |  |  |
| halfduplex  | off                   | If on, turn on the half duplex mode for the serial line This is only valid if the dip<br>switch is set to RS485/422 mode on the device. In this configuration, the device will<br>switch the emitter on only when transmiting data. The transmiter is off for the rest<br>of time and the device is listening to the line.<br>autocts and autorts are not used if halfduplex=on |  |  |  |  |  |  |

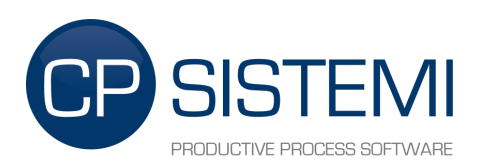

| reuseport  | off | lf<br>If it f                 | on,<br>ails, the                         | the<br>e it will o            | driver<br>open the p                 | will<br>ort. In a              | try<br>ny case                | to<br>e, the s              | reuse<br>ettings pa                   | an<br>ssed ar                  | open<br>e applied.                    | port.                       |
|------------|-----|-------------------------------|------------------------------------------|-------------------------------|--------------------------------------|--------------------------------|-------------------------------|-----------------------------|---------------------------------------|--------------------------------|---------------------------------------|-----------------------------|
| keepopened | off | If or<br>WAF<br>is sp<br>oper | n, then<br>RNING: i<br>becified.<br>ned. | when t<br>in any c<br>. The u | the conne<br>ase the cle<br>ser must | ction ob<br>anup fu<br>cleanly | oject is<br>nction<br>close t | closed<br>will clo<br>he co | , the driv<br>se the driv<br>nnection | er will<br>ver. Eve<br>if he v | remain o<br>en if keepo<br>vants to l | pened.<br>opened<br>keep it |

| Parameters |      |    | for      |      |     | Тср/Ір    |         | socket:    |
|------------|------|----|----------|------|-----|-----------|---------|------------|
| (parameter | must | be | inserted | with | the | following | format: | host:port) |

| Parameter | Default Value | Description             |
|-----------|---------------|-------------------------|
| host      | -             | host name or IP address |
| port      | -             | TCP/IP port nuumber     |

In the following example we use COM0 to communicate to Aurora Power-One inverter using the Aurora driver with baudrate 19200, 8 data bits, no parity, no blocking and half-duplex enabled.

#### eWon TAG Name: COMO

| eWon                                                                               | Von TAG                                      |             |                  |             |  |  |  |  |  |
|------------------------------------------------------------------------------------|----------------------------------------------|-------------|------------------|-------------|--|--|--|--|--|
| <pre>wuroraPort**Serial**comm:com0;baudrate=19200;blocking=off;halfduplex=on</pre> |                                              |             |                  |             |  |  |  |  |  |
| Configuration example                                                              | <u>::</u>                                    |             |                  |             |  |  |  |  |  |
| Identification                                                                     |                                              |             |                  |             |  |  |  |  |  |
| Tag Name:                                                                          | COM0                                         | Page:       | System           | -           |  |  |  |  |  |
| Tag Description:                                                                   | AuroraPort**Serial**cc<br>=off;halfduplex=on | mm:com0;bau | drate=19200;bloc | <u>king</u> |  |  |  |  |  |
| I/O Server Setup                                                                   |                                              |             |                  |             |  |  |  |  |  |
| Server Name:                                                                       | MEM                                          | Торіо       | : Name:          | •           |  |  |  |  |  |
| Address:                                                                           | СОМО                                         |             |                  |             |  |  |  |  |  |
|                                                                                    |                                              |             |                  |             |  |  |  |  |  |
| Type:                                                                              | Integer 🔹                                    | D F         | orce Read Only   |             |  |  |  |  |  |
| eWON value                                                                         | e = IO Server Value * 1                      |             | + 0              |             |  |  |  |  |  |

In the following example we use TcpIp to communicate to Aurora Power-One inverter using the Aurora driver connected with host 172.17.70.111 port 2001.

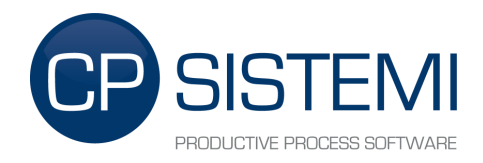

eWon TAG Name: COMO

----

| eWon                                | TAG | Description: |
|-------------------------------------|-----|--------------|
| AuroraPort**Tcp**172.17.70.111:2001 |     |              |

### 3.2. Device configuration TAG (Type 2)

This kind of TAG contains the configuration parameters of the device.

Below are the steps for proper configuration:

- 3. Create a new TAG with a significant name, for example: INV1
- 4. Insert in the **Description** field the configuration parameter of the protocol:
  - <u>Parameter1</u>: Name of the "Serial port configuration TAG"
  - <u>Separator</u>: "\*\*"
  - <u>Parameter 2</u>: Device's node address
  - <u>Separator</u>: "\*\*"
  - <u>Parameter 3</u>: Time-Out (default: 10000 ms)
  - <u>Separator</u>: "\*\*"
  - <u>Parameter 4</u>: Device type (required for some protocols)
  - <u>Separator</u>: "\*\*"
  - <u>Parameter 5</u>: Device's unit address (required for some protocols)

Note: Parameters may be driver-dependent.

In the following example we use COM0 to communicate to two Aurora Power-One inverters at node address 2 and 3:

| eWon TAG Name:        | INV1    |
|-----------------------|---------|
| eWon TAG Description: | COM0**2 |
|                       |         |
| eWon TAG Name:        | INV2    |
| eWon TAG Description: | COM0**3 |

Configuration example:

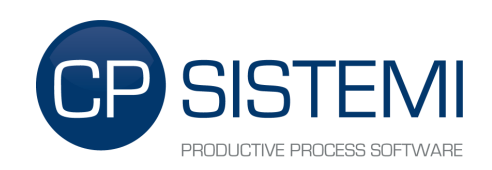

| Identification                       |                 |       |                |   |  |  |
|--------------------------------------|-----------------|-------|----------------|---|--|--|
| Tag Name:                            | INV1            | Page: | System         | • |  |  |
| Tag Description:                     | <u>COM0</u> **2 |       |                |   |  |  |
| I/O Server Setup                     |                 |       |                |   |  |  |
| Server Name:                         | MEM             | Торі  | : Name:        | • |  |  |
| Address:                             | INV1            |       |                |   |  |  |
|                                      |                 |       |                |   |  |  |
| Туре:                                | Integer 🔻       | F     | orce Read Only |   |  |  |
| eWON value = IO Server Value * 1 + 0 |                 |       |                |   |  |  |

### 3.3. Variable TAG (Type 3)

This kind of TAG contains the values read from the devices. The name of the TAG implies the measure to read and is composed of two references:

- Prefix: Name of the "Device configuration TAG"
- Separator: "\_"
- Suffix: Name of the measure to read.

In the following example we define a DWord TAG used to read the TotalEnergy measure from inverter defined in the device configuration TAG INV1:

<u>eWon TAG Name:</u> INV1\_TotalEnergy

Nota: The suffix is driver-dependent and can be customized.

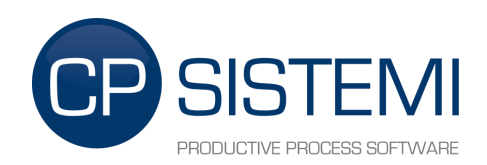

### Configuration example:

| Identification   |                             |       |                |   |
|------------------|-----------------------------|-------|----------------|---|
| Tag Name:        | INV1_TotalEnergy            | Page: | Default        | • |
| Tag Description: | Total Energy (total lifetin | me)   |                |   |
| I/O Server Setup |                             |       |                |   |
| Server Name:     | MEM                         | Торіо | Name:          | • |
| Address:         | INV1_TotalEnergy            |       |                |   |
|                  |                             |       |                |   |
| Туре:            | Integer 🔹                   | 🗌 F   | orce Read Only |   |

1

0

+

eWON value = IO Server Value \*

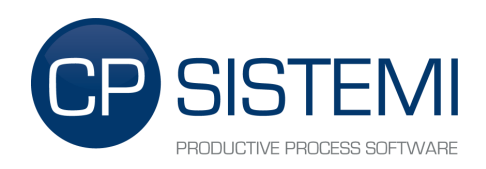

### 3.4. TAG hierarchy

Each TAG used by **eWon drivers eXtender** are related to each other according to a tree structure. The root node is a "Serial port configuration TAG". A "Serial port configuration TAG" can refer to one or mode "Device configuration TAG". A "Device configuration TAG" can refer to one or mode "Variable TAG".

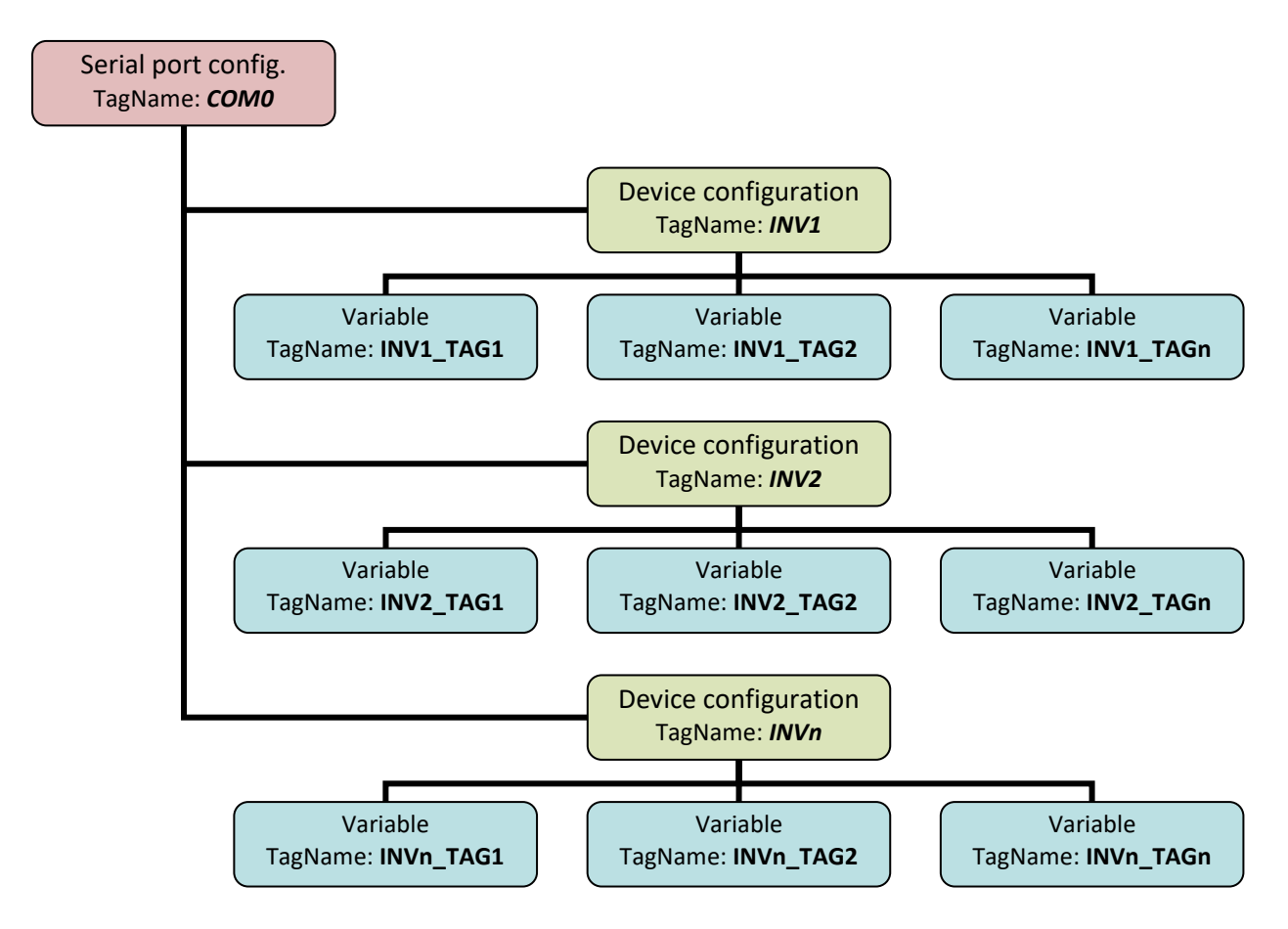

**eWon drivers eXtender** detect as "Serial port configuration TAG" each TAG with a proper configured Description field and with a valid driver name as first parameter (es: AuroraSerialPort).

**eWon drivers eXtender** detect as "Device configuration TAG" each TAG with a proper configured Description field and with a valid "Serial port configuration TAG" name as first parameter (es: COM0).

**eWon drivers eXtender** detect as "Variable TAG" each TAG that starts with the name of one "Device configuration TAG" (es: INV1\_TotalEnergy).

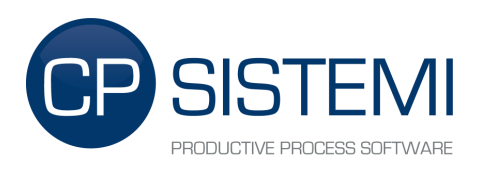

### 3.5. State, Commands and Debug

**eWon drivers eXtender** allow the user to send commands to the driver, read the state of the devices and read some diagnostic information.

### 3.5.1. Serial port configuration TAG

The value of a "Serial port configuration TAG" reports the status of the Serial port:

#### <u>Status:</u>

- 0 Port free
- 1 Port in use by eWon drivers eXtender

There are two diagnostic TAG for each "Serial port configuration TAG" automatically created by **eWon drivers eXtender** to analyze the number of packets sent and received.

If the "Serial port configuration TAG" name is COM0, the two diagnostic TAG will be:

- COM0\_SendPacket: number of packets sent by eWon drivers eXtender
- COM0\_RecPacket: number of valid packets received by eWon drivers eXtender

### 3.5.2. Device configuration TAG

The value of a "Device configuration TAG" reports the status of the Device:

<u>Status:</u>

- 0 Device offline
- 1 Device online

### 3.5.3. Command TAG

**CPeDriverStatus**: From this TAG you can read the driver's status or write a command to modify it.

#### <u>Status:</u>

- **0** Driver is loading
- **1** Driver is running
- 2 Driver is stopped (the serial port is free to use)

#### Command:

- -1 Reload the configuration and start the driver
- **0** Start the driver without reloading the configuration
- 2 Stop the driver

**CPdebug:** This TAG defines the log level of **eWon drivers eXtender**'s debug messages. Log messages are visible in the eWON's <u>*Real Time Log*</u> web page.

#### Status:

- 0 Debug log disabled
- 1 Debug log enabled
- 2 Debug log enabled and serial communication log enabled

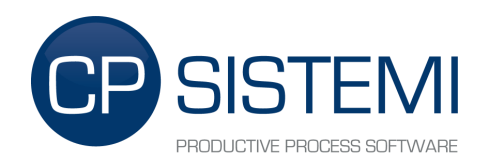

#### Command:

0 Disable debug log

- 1 Enable debug log
- 2 Enable debug log and serial communication log

**CPeWritingEnable**: This command TAG is managed only for **eWon drivers eXtender** version 4.0 and above. From this TAG you can read the global writing flag status or write a command to modify it.

| <u>Status:</u>  | 0 | Global writing flag is disabled<br>(no driver will write tag values to field, even if capable) |
|-----------------|---|------------------------------------------------------------------------------------------------|
|                 | 1 | Global writing flag is enabled<br>(all capable drivers will write tag values to field)         |
| <u>Command:</u> | 0 | Disable global writing flag<br>(no driver will write tag values to field, even if capable)     |
|                 | 1 | Enable global writing flag<br>(all capable drivers will write tag values to field)             |

If you want to enable the global writing flag at eWON startup, you can add the following BASIC instruction to the Init Section in the Script Setup:

CPeWritingEnable@ = 1

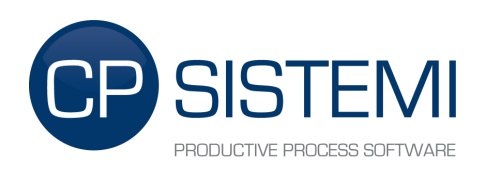

#### Init Section example:

| Flexy *              | > Setup > > BASIC IDE | Logged in as 🛓 Adm 👩 🕞 🎽 Wizards                                                                                                    |
|----------------------|-----------------------|----------------------------------------------------------------------------------------------------|
| <b>Q</b> Filter tree | Basic IDE             |                                                                                                    |
| Home                 | File Edit Window      | Search Run Debug                                                                                                    |
| 🧭 Summary            | × 1 🛓 🛓 🖻             | C                   ↓         ↓         ↓         ↓         ↓         ↓         ↓         ↓         ↓         ↓         ↓         ↓         ↓         ↓         ↓         ↓         ↓         ↓         ↓         ↓         ↓         ↓         ↓         ↓         ↓         ↓         ↓         ↓         ↓         ↓         ↓         ↓         ↓         ↓         ↓         ↓         ↓         ↓         ↓         ↓         ↓         ↓         ↓         ↓         ↓         ↓         ↓         ↓         ↓         ↓         ↓         ↓         ↓         ↓         ↓         ↓         ↓         ↓         ↓         ↓         ↓         ↓         ↓         ↓         ↓         ↓         ↓         ↓         ↓         ↓         ↓         ↓         ↓         ↓         ↓         ↓         ↓         ↓         ↓         ↓         ↓         ↓         ↓         ↓         ↓         ↓         ↓         ↓         ↓         ↓         ↓         ↓         ↓         ↓         ↓         ↓         ↓         ↓         ↓         ↓         ↓         ↓         ↓         ↓         ↓ |
| Tags                 | outline               | X 1 Init Section                                                                                                    |
| 📎 Values             | ¶ 💊 @                 | + 4 CPeWritingEnable@ = 1                                                                                                    |
| 🔔 Alarms             | • ¶ Init Section      | 6 7                                                                                                    |
| ≓ IO Servers         | •                     | 8                                                                                                    |
| Diagnostic           |                       | 10                                                                                                    |
| 🔊 Logs               | •                     | 12                                                                                                    |
| Ctatur               | •                     | 14                                                                                                    |
| V Status             | Ŭ                     | 15                                                                                                    |
| 📩 Files Transfer     |                       | 17                                                                                                    |
|                      |                       | 18                                                                                                    |
| Setup                |                       | 19                                                                                                    |
| ¥2                   |                       | 20                                                                                                    |
| Wizards              |                       | 22                                                                                                    |
|                      |                       | 23                                                                                                    |
|                      |                       | 24                                                                                                    |

### **IMPORTANT**

lf

- d) you modify and save any tag's parameter (description, address, etc.) while **eWon drivers eXtender** is running <u>and</u>
- e) you are using a driver that is able to write the tag value to field and
- f) the global writing flag is enabled

then this will cause the driver to write a "zero" value to the tag's value and so to the field.

In order to avoid this behavior you have two options:

- 3. Disable the global writing flag during the tag setup phase. Please refer to chapter 3.5.3 Command TAG.
- 4. Stop **eWon drivers eXtender** during the tag setup phase. Please refer to chapters 2.6 Start and Stop commands and 3.5.3 Command TAG.

Drivers capable of writing tag values to field are available for **eWon drivers eXtender** version 4.0 and above. Please refer to the specific driver documentation to know if it is capable of writing tag values to field.

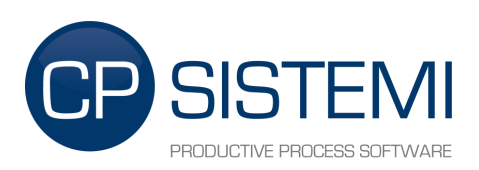

### Command tags example:

| Flexy 🔺          | Tags 🗲 🥎 Values          |            |           |        |           |                                               |   |       | Logged in as 🛦 Adm 👩 🚱 🎽                                                | Wizards    |
|------------------|--------------------------|------------|-----------|--------|-----------|-----------------------------------------------|---|-------|-------------------------------------------------------------------------|------------|
| Q Filter tree    | Values                   |            |           |        |           |                                               |   |       |                                                                         |            |
| Home             |                          | Q, Filt    | er        |        |           | 🕫   🖋 Edit Value   🎟 Historical Logging Table |   |       |                                                                         |            |
| 🧭 Summary        | MODE                     | ۵          | 0         | ~      | B         | Name                                          | ø | Value | Tag description                                                         |            |
| Tags             | VIEW MODE SETTINGS       |            |           |        |           | INV1_Psaturation                              |   | 0     | Power Saturation limit (Der.)                                           | 1          |
| 📎 Values         | Autosave tag value       |            |           |        |           | INV1_BringRef                                 |   | 0     | Bulk Ring Reference                                                     |            |
| 🔔 Alarms         | • Auto edit the next tag |            |           |        |           | INV1_Vpanel                                   |   | 0     | Vpanel micro                                                            |            |
| ≓ IO Servers     | •                        |            |           |        |           | INV1_TodayEnergy                              |   | 0     | Daily Energy                                                            |            |
| Diagnostic       | PAGES                    |            |           |        |           | INV1_WeekEnergy                               |   | 0     | Weekly Energy                                                           |            |
| D Logs           | •                        |            |           |        |           | INV1_MonthEnergy                              |   | 0     | Monthly Energy                                                          |            |
| 👽 Status         | System                   |            |           |        |           | INV1_YearEnergy                               |   | 0     | Yearly Energy                                                           |            |
| 📩 Files Transfer | System                   |            |           |        |           | INV1_TotalEnergy                              |   | 0     | Total Energy (total lifetime)                                           |            |
| Setup            | TAG GROUPS               |            |           |        |           | INV1_PartialEnergy                            |   | 0     | Partial Energy (cumulated since reset)                                  |            |
| ₩izards          | Group A Group C          |            |           |        |           | INV1_GlobalState                              |   | 0     | Global State                                                            |            |
|                  | Group B Group D          |            |           |        |           | INV1_InputState1                              |   | 0     | DC/DC Channel 1 State                                                   |            |
|                  |                          |            |           |        |           | INV1_InputState2                              |   | 0     | DC/DC Channel 2 State                                                   |            |
| - Users          |                          |            |           |        |           | INV1_OutputState                              |   | 0     | Inverter State                                                          |            |
| System           |                          |            |           |        |           | INV1_Alarm                                    |   | 0     | Alarm State                                                             |            |
| Main             |                          |            |           |        |           | COM0                                          |   | 0     | AuroraPort**Serial**comm:com0;baudrate=19200;blocking=off;halfduplex=on |            |
| Communication    | •                        |            |           |        |           | INV1                                          |   | 0     | COM0**2                                                                 |            |
| Storage          | •                        |            |           |        |           | CPdebug                                       |   | 0     |                                                                         |            |
| 😃 Reboot         |                          |            |           |        |           | COM0_SendPacket                               |   | 0     |                                                                         |            |
|                  |                          |            |           |        |           | COM0_RecPacket                                |   | 0     |                                                                         |            |
|                  |                          |            |           |        |           | CPeDriverStatus                               |   | 0     |                                                                         |            |
|                  |                          |            |           |        |           | CPeWritingEnable                              |   | 0     |                                                                         | ¥          |
|                  |                          | 🗹 Aut      | torefres  | h — Ra | ite: 1    | \$ sec.                                       |   |       | Displayi                                                                | ng 69 tags |
| ewon             | eWON Name: eWON Firms    | ware: 13.3 | 3s0 (#792 | ) s/   | 'N: 1822- | 1177-21                                       |   |       | Current time: 09/09/2019 17:47:21 Status 🥙 👏                            |            |

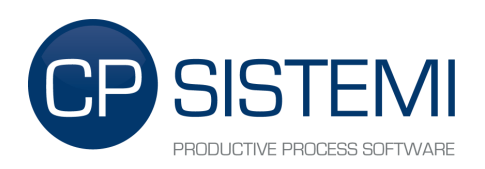

# 4. TAG Customization

**eWon drivers eXtender** uses a CVS configuration file to know what data put to which tag. This file is contained in the eWON's directory: **"/usr/Config**". You can modify the file to use custom "Variable TAG" suffix.

#### Example:

If we need to change TAG's name from INV1\_TotalEnergy to INV1\_Energy:

- 0 Open the driver's configuration file "/usr/Config/PowerOne.csv"
- 1 Find on the first column the suffix **TotalEnegy** and rename it to **Energy**
- 2 Save the file
- **3** Rename, using the eWON web interface, the name of the **INV1\_TotalEnergy** TAG to **INV1\_Energy**
- 4 Reload the configuration or reboot the eWON

## 5. Using the MODBUS gateway

All Tags read with eWon Drivers eXtender are compatible with eWON's native MODBUS gateway.